# Пульт управления РТZ-камерами CleverMic C700

Инструкция для пользователя Использование / Установка

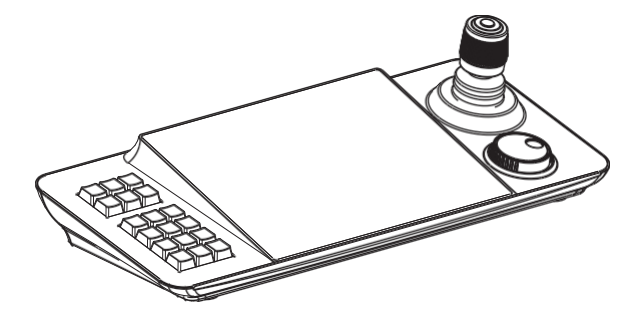

### Предисловие

Благодарим вас за покупку наших продуктов. Пожалуйста, обращайтесь к нам, если у вас есть какие-либо вопросы. Перед использованием этого продукта, пожалуйста, внимательно прочитайте руководство по эксплуатации.

Изображения и описания, приведенные в данном руководстве, могут отличаться от текущей версии. Если у вас возникли какие-либо вопросы при использовании этого руководства, пожалуйста, обратитесь в нашу службу технической поддержки за помощью. Содержание данного руководства будет периодически обновляться.

## Содержание

| 1. <b>Ог</b> | исание          | 3 |
|--------------|-----------------|---|
| 1.1 Kp       | аткое описание  | 3 |
| 1.2 Xa       | рактеристики    | 3 |
| 1.3 Вн       | ешний вид       | 3 |
| 1.4 И        | нтерфейсы       | 4 |
| 1.5 Toi      | пология системы | 5 |

| 2. Системные Настройки | 6 |
|------------------------|---|
| 2.1 Языковые настройки | 6 |
| 2.2 Настройки звука    | 6 |
| 2.3 Сетевые настройки  | 7 |
| 2.4 Обновление системы | 7 |
| 2.5 О системе          | 8 |

| 3. P  | ежим РТZ                 | .8  |
|-------|--------------------------|-----|
| 3.1   | /правление оборудованием | . 8 |
| 3.1.1 | Автоматический поиск     | 9   |
| 3.1 2 | Добавить вручную         | . 9 |
| 3.1 3 | Удалить устройство       | 9   |
| 3.2   | Видео дисплей1           | LO  |
| 3.3   | РТZ Управление 1         | 11  |
| 3.4   | РТZ Меню1                | 11  |

## 1.Описание

## 1.1 Краткое описание

CleverMic C700 - это пульт для управления РТZ-камерами по сети на базе Андроид 6.0. Пульт управления имеет сенсорный экран с диагональю 10.1 дюймов, дизайн пользовательского интерфейса прост и удобен. Предварительный просмотр в реальном времени может быть включен на сенсорном экране, а изображение может быть отправлено на внешний дисплей через интерфейс HDMI. Поддержка H.265, поддерживает 4K при 30 к/с; H. 264 поддерживает 1080P при 60 к/с; 4 канала 720p при 30 к/с декодирования. Пульт имеет джойстик для управления PTZ-камерой, для быстрого наведения. Пульт можно использовать в местах с применением множества установленных устройств в сети таких-как как улицы, школы, больницы, гостиницы, фабрики, и т.д чтобы добиться единого управления узлов сети поддерживающими протокол опvif в локальной сети.

#### 1.2 Характеристики

10.1-дюймовый сенсорный экран Поддержка операционной системы Android 6.0 Поддерживает H.265/ H.264/ декодирование, разделение экрана на 4 части Поддержка просмотра изображений на сенсорном экране или выведение изображений на дисплей через HDMI Поддержка сетевого доступа к полному спектру PTZ-камер Поддержка функций поворота, наклона, приближения, пресетов, отслеживание Поддержка доступа по протоколу ONVIF Поддержка подключения 1024 устройств и более

# 2. Внешнй вид

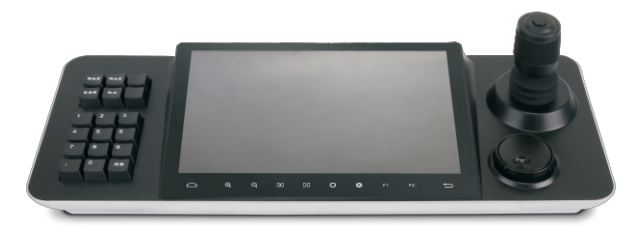

Правая область управления: Предустановка, круиз, сканирование и другие функции быстрой настройки и вызова.

Средняя область отображения экрана: 10.1-дюймовый сенсорный экран, область работы и отображения.

Левая область управления: джойстик для управления PTZ-камерами.

| Положение | Функция | Положение | Функция         | Положение | Функция         |
|-----------|---------|-----------|-----------------|-----------|-----------------|
| 8         | Вверх   | 6         | Вниз            | Ŵ         | Влево           |
| Положение | Функция | Положение | Функция         | Положение | Функция         |
|           | Вправо  |           | +<br>Увеличение |           | -<br>Уменьшение |

| <u> </u> | €<br> | Q<br>I | 0<br> |      | s (   | > €<br>I | <b>()</b><br> | =1 F | 2<br>I | t<br>t | P  |
|----------|-------|--------|-------|------|-------|----------|---------------|------|--------|--------|----|
| Меню     |       | Зум-   |       | Фон  | kyc - | Диафр    | агма -        | Pe   | зерв   | Наз    | ад |
|          | Зум+  |        | Фок   | yc + | Диаф  | рагма +  | Рез           | ерв  |        |        |    |

## 1.4 Интерфейсы

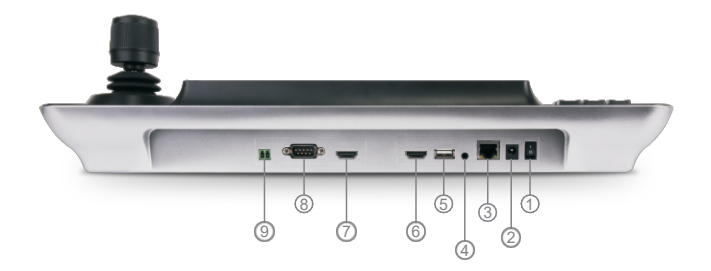

| Nº                                                      | Название          | Функция                                                                             |
|---------------------------------------------------------|-------------------|-------------------------------------------------------------------------------------|
| 1                                                       | Выключатель       | Управление питанием                                                                 |
| 2         Питание         Стандартный интерфейс<br>±10% |                   | Стандартный интерфейс питания 5.5/2.1, DC 12V2A<br>±10%                             |
| 3                                                       | Сетевой интерфейс | Подключение к сети                                                                  |
| 4                                                       | Аудио порт        | Зарезервировано для разработки                                                      |
| 5                                                       | USB               | Управление обновлением устройства или подключение<br>мъши                           |
| 6                                                       | HDMI выход        | Зарезервирован для разработки                                                       |
| 7                                                       | HDMI вход         | Подключение внешнего дисплея, синхронизированный<br>дисплей с 10.1-дюймовым экраном |
| 8                                                       | Интерфейс RS-232  | Интерфейс разработки                                                                |
| 9                                                       | Интерфейс RS-485  | Зарезервирован для разработки                                                       |

#### 1.5 Топопогия системы

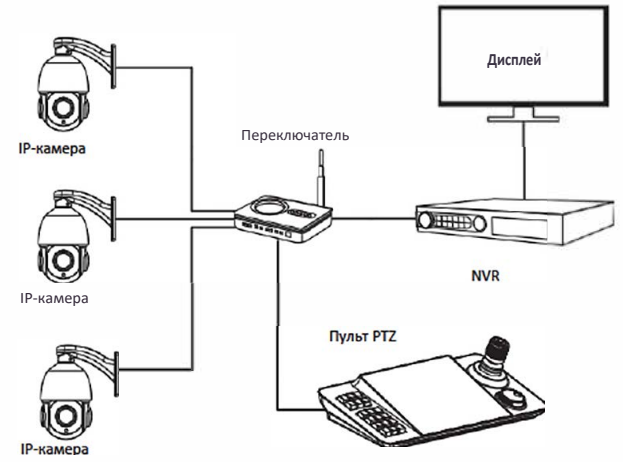

## 2. Системные настройки

## 2.1 Языковые настройки

Поддержка китайского и английского языков.

| System Setting  |           |           | <u>۵</u> |
|-----------------|-----------|-----------|----------|
| 😳 Language      | Language  |           |          |
| 🎁 Hardware      | O Chinese | English   |          |
| 🛞 Network       | Crimese   | Eliginari |          |
| 🔅 System Update |           |           |          |
| ⑦ System Info   |           |           |          |
|                 |           |           |          |
|                 |           |           |          |

#### 2.2 Настройки звука

Кнопка включения/ выключения звука.

| ۵ | System Setting |              | ŵ |
|---|----------------|--------------|---|
|   | 🗩 Language     | Hardware     |   |
| ũ | Hardware       |              |   |
| e | Network        | Button Sound |   |
| ¢ | System Update  |              |   |
| ଟ | System info    |              |   |
|   |                |              |   |
|   |                |              |   |
|   |                |              |   |

## 2.3 Сетевые настройки

Присутствует 2 вида сетевых настроек статические и DHCP, пожалуйста, сохраните их после изменения.

Примечание: IP-адрес пульта управления должен соответствовать той сети, что и PTZ-камера, для поиска PTZ-камеры.

| System Setting |                       |               |   |     | ଜ |
|----------------|-----------------------|---------------|---|-----|---|
| 💬 Language     | Network               |               |   |     |   |
| 📅 Hardware     | O Static IP           |               |   |     |   |
| 🛞 Network      |                       |               |   |     |   |
| System Update  | IP Address<br>Netmask | 255.255.255.0 |   |     |   |
| ③ System Info  | Gateway               | 192.168.0.2   |   |     |   |
|                | DNS                   | 192.168.0.2   |   |     |   |
|                | Alternate DNS         | (Optional)    |   |     |   |
|                |                       |               | s | ave |   |

#### 2.4 Обновление системы

Пожалуйста, скопируйте файл обновления на флэш-накопитель USB, а затем вставьте флэшнакопитель USB в USB-порт на задней панели. Нажмите [System Upgrade]. Затем появится диалоговое окно обновления, а затем нажмите [Install], после установки приложения нажмите [Open].

**Примечание:** Не изменяйте имя файла обновления. Не выключайте питание, когда находитесь в процессе обновления.

| 🗘 sy       | stem Setting  |               | ۵ |
|------------|---------------|---------------|---|
|            | Language      | System Update |   |
| <b>6</b> H | lardware      |               |   |
| Ø N        | łetwork       | System Update |   |
| ۰ ۵        | Aystem Update |               |   |
|            | lystem Info   |               |   |
|            |               |               |   |

#### 2.5 О системе

Номер версии программного обеспечения системы

| System Setting  |                                         | ŵ |
|-----------------|-----------------------------------------|---|
| 💬 Language      | System Info                             |   |
| 📬 Hardware      | 0.6                                     |   |
| 🛞 Network       | Hardware Version: V0.0.3_20180226170201 |   |
| 🔅 System Update |                                         |   |
| ⑦ System Info   |                                         |   |
|                 |                                         |   |
|                 |                                         |   |
|                 |                                         |   |
|                 |                                         |   |

## 3. РТZ Режим

### 3.1 Управление оборудованием

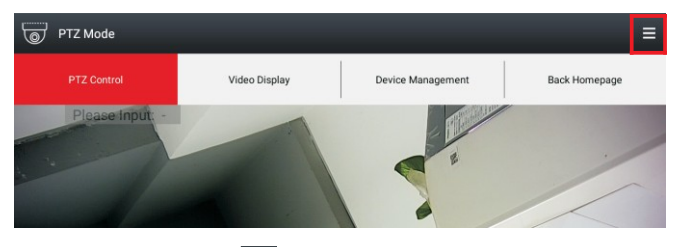

В режиме [PTZ Control] нажмите 🧮 всплывающее меню в правом верхнем углу экрана, а

затем нажмите кнопку [Device Managment], чтобы войти в интерфейс управления устройствами.

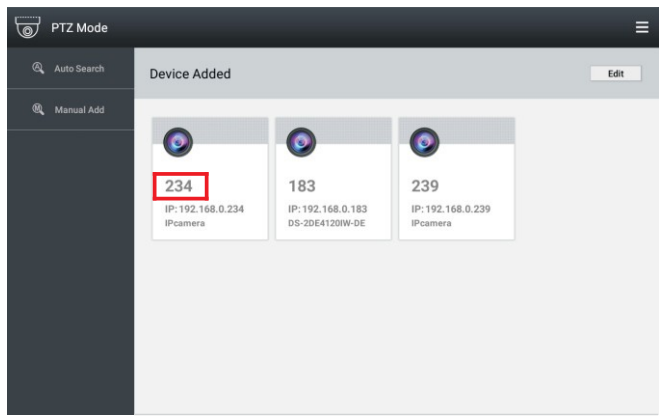

Примечание: номер выделенный красным квадратом - это адрес РТZ-камеры. На странице управления РТZ-камерами вы можете ввести адрес 239 на клавиатуре, а затем нажать кнопку [Address] для подключения РТZ-камеры.

## 3.1.1 Автоматический поиск

Нажмите кнопку [Search] для поиска IP, появится диалоговое окно [Search Results]. После добавления IP-адреса устройства нажмите кнопку +, введите имя пользователя и пароль соответствующей РТZ-камеры, а затем сохраните.

## 3.1.2 Добавить вручную

Нажмите кнопку [Add manually], откройте диалоговое окно [Add Device], введите имя устройства, IP-адрес, номер порта ONVIF, имя пользователя и пароль, а затем сохраните.

## 3.1.3 Удалить устройство

В режиме РТZ в интерфейсе "Device management" нажмите кнопку "Edit", выберите IP-адрес устройства, которое необходимо удалить, затем нажмите кнопку [Delete], а затем нажмите кнопку [Ok].

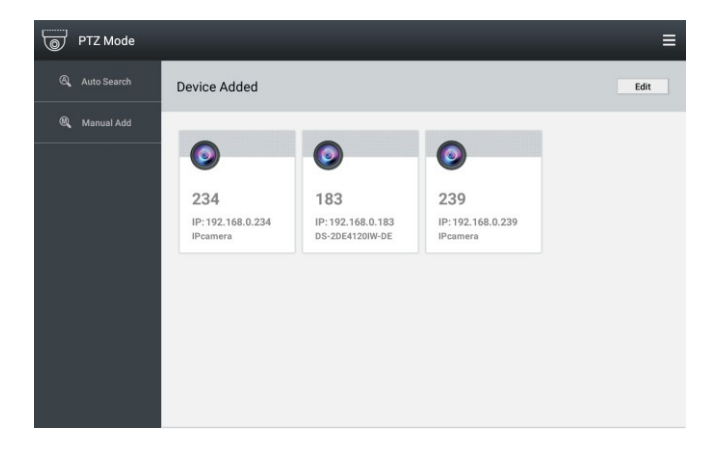

### 3.2 Видео дисплей

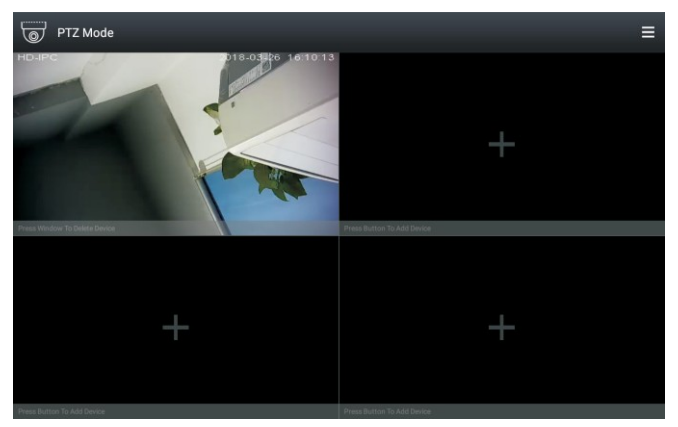

в разделе [**PTZ MODE**] нажмите в правом верхнем углу, выберите подменю [**Video Display**] чтобы открыть окно с четырьмя изображениями. Нажмите иалоговое окно [**Device Add**]. Затем выберите устройство, которое необходимо отобразить на дисплее.

#### 3.3 РТZ-управление

В разделе [PTZ Mode], Нажмите В правом верхнем углу, выберите подменю [PTZ Control] нажмите На экране, затем выберите IP-адрес PTZ-камеры которой нужно управлять, или введите IP-адрес PTZ непосредственно на клавиатуре. Затем нажмите кнопку [Adress] для подключения. Когда видео появляется на экране, для управления PTZ-камерой можно использовать клавиатуру или управлять PTZ-камерой напрямую, сдвигая экран.

#### 3.4 PTZ Меню

В разделе [**PTZ mode**], нажмите на экране, а затем перейдите в меню [**PTZ operation menu**] после этого вы можете установить и вызвать presets. cruise, pattern и т.д.

| PTZ Menu 🛛 🗙 | ¢    | Pres | set List | × |
|--------------|------|------|----------|---|
| PTZ Control  | Pres | set1 | 2        | Ø |
| Preset       | Pres | set2 | 2        | Ø |
| Preset Tour  | Pres | set3 | 2        | Ø |
| Pattern      | Pres | set4 | R        | Ø |
| Camera       | Pres | set5 | R        | Ø |

| Preset Tour List | × | P       | reset List | × |
|------------------|---|---------|------------|---|
| Preset Tour1     | Ø | Preset1 | 2          | Ø |
| Preset Tour2     | Ø | Preset2 | 2          | Ø |
| Preset Tour3     | Ø | Preset3 | 2          | Ø |
| Preset Tour4     | Ø | Preset4 | 2          | Ø |
| Preset Tour5     | Ø | Preset5 | 2          | Ø |

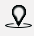

Установка preset/ cruise / pattern scanning
Вызов preset / cruise / pattern scanning